# INDICE

| 1 | ATTIVAZIONE DELL'APP                                    | 2    |
|---|---------------------------------------------------------|------|
| 2 | PRENOTAZIONE E REVOCA GIORNALIERA DEL PASTO             | . 10 |
| 3 | PRENOTAZIONE GIORNALIERA DEL PASTO IN CASO DI PIÙ FIGLI | . 13 |
| 4 | VISUALIZZAZIONE STORICO PRESENZE                        | . 14 |
| 5 | PIN DIMENTICATO                                         | . 15 |

## APP MANGIOaSCUOLA

L'Amministrazione Comunale di Catanzaro ha realizzato un progetto finalizzato alla creazione di una APP Mobile **(attualmente utilizzabile ESCLUSIVAMENTE tramite sistema operativo Android)** disponibile per i fruitori del servizio mensa, al fine di comunicare la presenza giornaliera del proprio figlio o disdettare la precedente comunicazione, esclusivamente nella fascia oraria dalle ore 7.30 alle ore 9.30.

Dopo tale orario non sarà più possibile comunicare la presenza del proprio figlio né revocare la presenza già comunicata.

L'app è utilizzabile **solo dal genitore** che ha presentato domanda attraverso il portale dedicato.

L'app non è utilizzabile contemporaneamente su più dispositivi.

L'autenticazione su un dispositivo disattiverà automaticamente il dispositivo precedentemente autenticato (se presente).

Tale procedura, da fare solo la prima volta, si è resa necessaria al fine di garantire l'autenticazione dell'utente e la corretta associazione tra la domanda di fruizione del servizio mensa presentata mediante SPID e l'utenza creata sull'APP, anche per la sicurezza dell'utente relativamente al pagamento dei pasti.

#### Per scaricare e utilizzare l'APP seguire nell'ordine le istruzioni operative di seguito riportate:

- 1. Tramite telefono cellulare (sistema operativo Android) collegarsi al seguente link: https://dema.comunecatanzaro.it
- 2. Selezionare il link per scaricare l'APP "<<**MANGIOaSCUOLA** >>" e installarla sul proprio smartphone

| COMUNE DI CATANZARO - CAPOLUOGO DELLA                                                                                                    | REGIONE CALABRIA                                                                                                    |
|----------------------------------------------------------------------------------------------------|----------------------------------------------------------------------------------------------------|
| Portale dei S                                                                                                    | ervizi Online                                                                                                    |
| 🖘 Accedi ai servizi del Portale                                                                                                    | C Recupera Password                                                                                                    |
| Benvenuti nel Porta                                                                                                    | le dei Servizi Online                                                                                                    |
|                                                                                                    | E' Attiva la Nuova app per la gestione dei Buoni Mensa! Da quest'anno è necessario utilizzare l'app mobile<br>MANCIOASCUOLA per la gestione dei buoni mensa.<br>Scarica l'app per la gestione dei buoni mensa Scarica l'app!                                                                                                    |
| Benvenuta/o,<br>da questa pagina è possibile acceder<br>dovunque tu sia purchè in possesso<br>riportati.<br>Per poter accedere ai servizi online, è<br>possesso,<br>Dopo aver effettuato il login sarà po | e ai servizi online dall'Amministrazione Comunale di Catanzaro. Da oggi comodamente da casa, dal proprio ufficio o<br>di un PC o un Tablet, grazie al sistema DemaPA, sarà possibile richiedere una serie di documenti amministrativi sotto<br>è necessario munirsi delle credenziali del Sistema Pubblico di Identità Digitale (SPID) o utilizzare quelle già in proprio<br>ssibile accedere all'area delle ISTANZE ON LINE o a quella dei PROCEDIMENTI AMMINISTRATIVI di seguito elencati: |

3. Selezionare la voce "Installa"

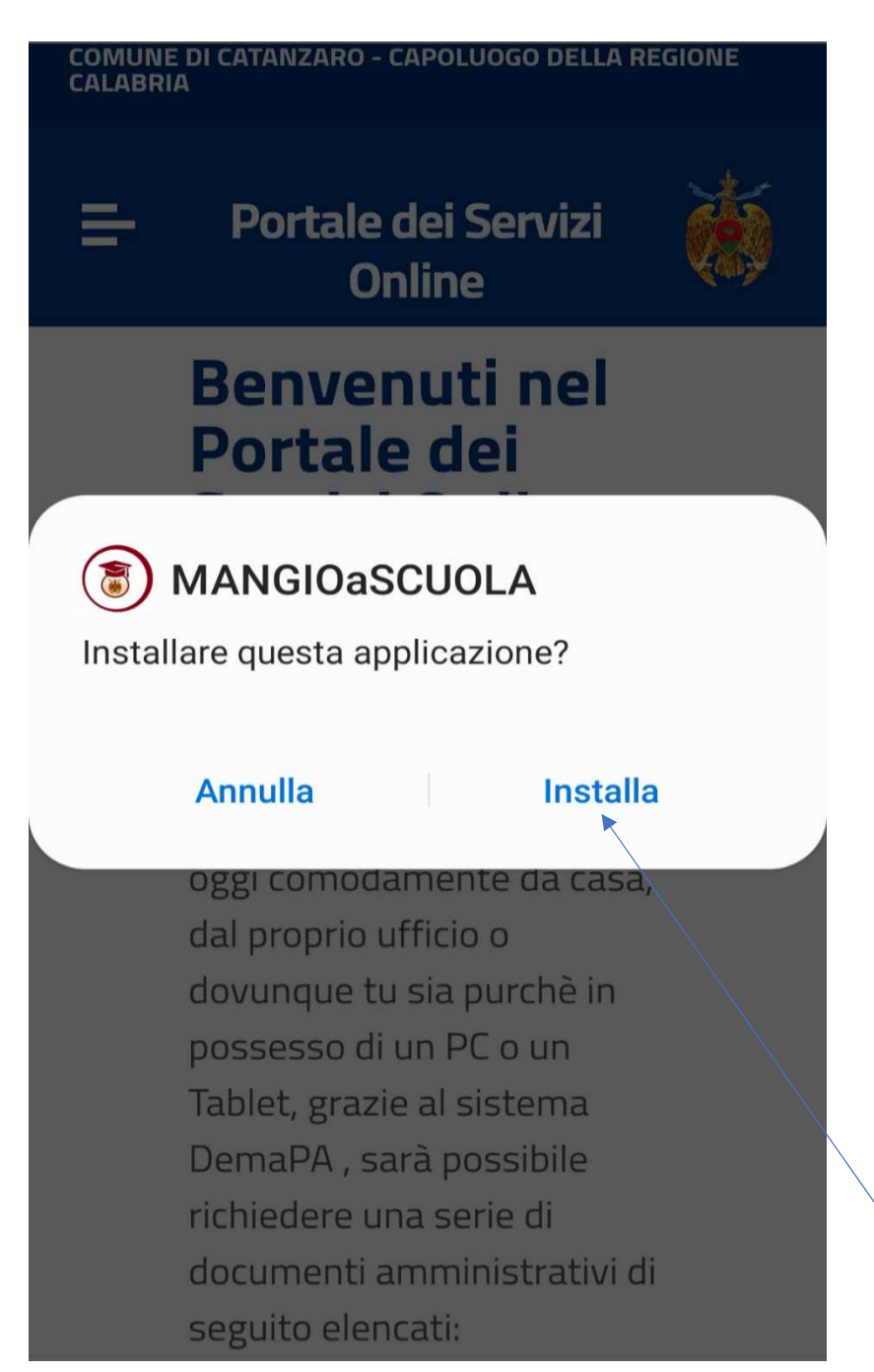

4. Selezionare la voce "Apri"

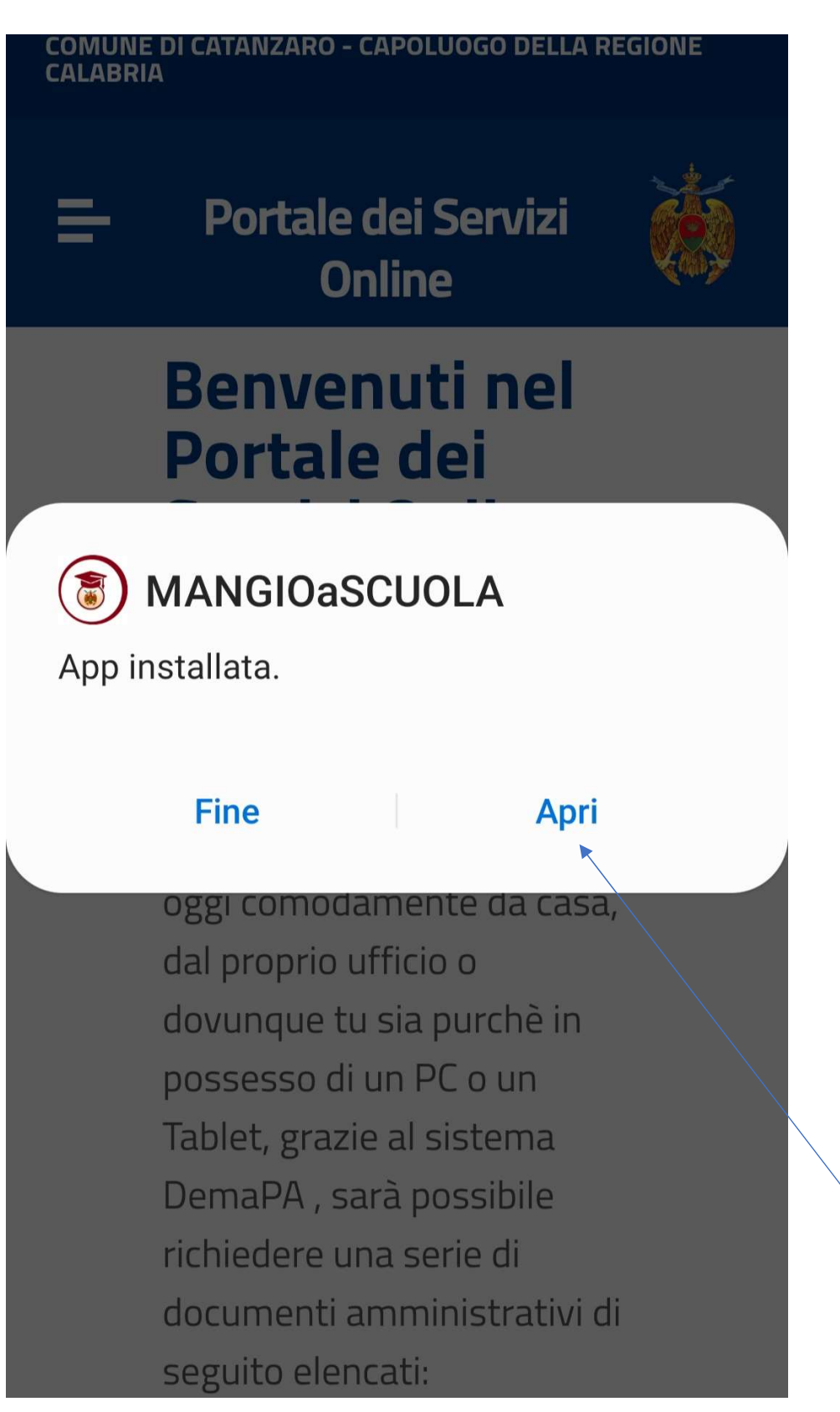

5. Da un altro dispositivo (PC, TABLET, ALTRO SMARTPHONE...) accedere al sistema (collegandosi al link: https://dema.comunecatanzaro.it) mediante credenziali SPID

| dema.comunecatanzaro.it/portale/portale/avviomodulobase.jsfjsessionid=FCC9C5A2F31314E1BFA12F374243AD8F.nodo1                                                                                                    |                                                                                            |  |
|----------------------------------------------------------------------------------------------------|--------------------------------------------------------------------------------------------|--|
| COMUNE DI CATANZARO - CAPOLUOGO DELLA REGIONE CALABRIA<br>Portale dei Servizi Online<br>                                                                                                    |                                                                                            |  |
| Accesso al sistema<br>AVVISO IMPORTANTE<br>D.L. Semplificazione 76/2020<br>Per effetto del Decreto Legge Semplificazione (D.L. N.76/2020) dal<br>01/03/2021 l'accesso ai servizi on line della pubblica amministrazione può<br>avvenire esclusivamente con lo SPID.<br>Chi non possiede le credenziali on line già attive per la piattaforma deve<br>procurarsi lo SPID al seguente Link.<br>Chi è già in possesso di credenziali on line già attive e specifiche per la<br>piattaforma potrà utilizzarle fino al 30/09/2021<br>RICHIEDI SPID | CECESSO AL SISTEMA Accedi al Sistema Username Password  ACCEDI CON USER/PWD ENTRA CON SPID |  |

6. Selezionare il servizio PORTALE ISTANZE ON LINE

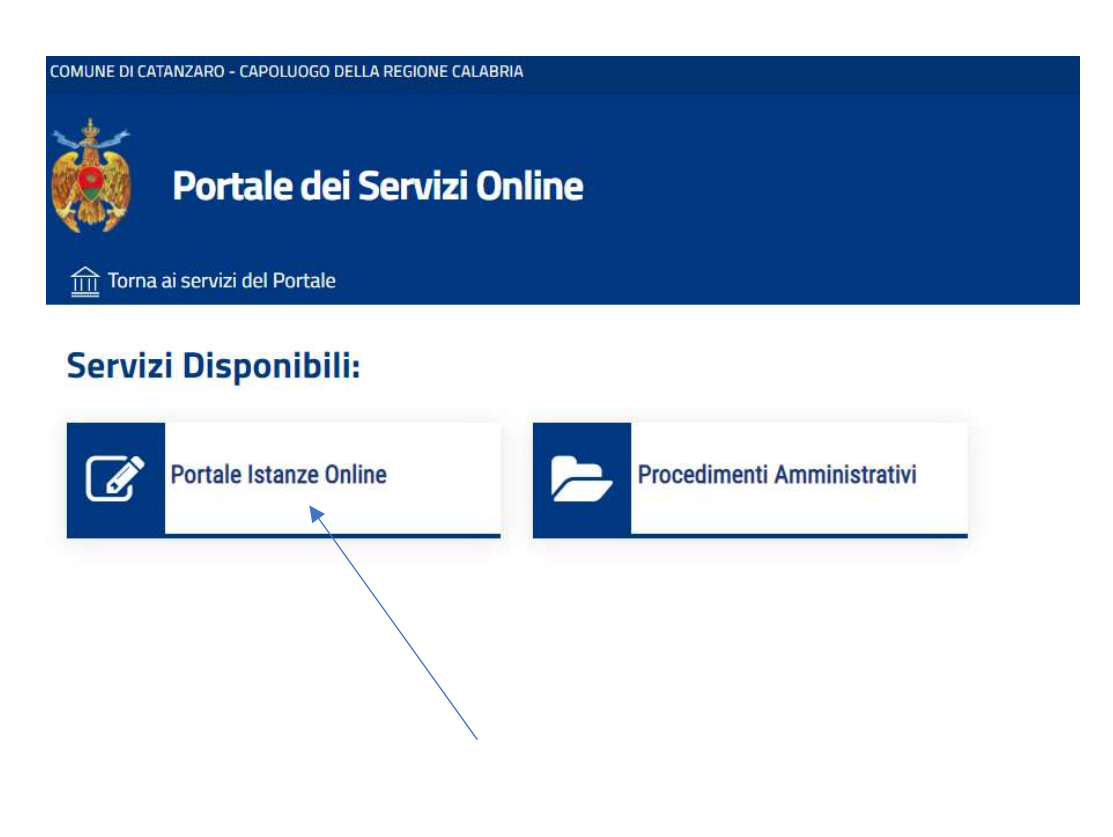

7. Selezionare il pulsante POLITICHE GIOVANILI" 🕘 VAI AI SERVIZI

della voce "SERVIZI PUBBLICA ISTRUZIONE, SPORT E

| FEORIA GENERALE PER LE DOM/<br>LL'ENTE                | ANDE SETTORE P<br>POLITICHE                                  | UBBLICA ISTRUZIONE, SPORT E<br>GIOVANILI                                                           |
|-------------------------------------------------------|--------------------------------------------------------------|----------------------------------------------------------------------------------------------------|
| Pomande Generiche<br>Pateoria generale per le domande | e dell'Ente<br>Settore p<br>giovanili                        | ubblica istruzione, sport e<br>giovanili<br>ubblica istruzione, sport e politiche<br>AI AI SERVIZI |
|                                                       |                                                              |                                                                                                    |
| ulla sezione dedicata al Ser<br>SERVIZI PUBBLICA IS   | vizio Mensa selezionare l'icona<br>STRUZIONE, SPORT E POLITI | del QR-CODE                                                                                        |
| SERVIZI PUBBLICA IS                                   | vizio Mensa selezionare l'icona                              | CHE GIOVANILI                                                                                      |

9. Aprire l'APP sul proprio smartphone e selezionare la voce "ACCEDI CON QR-CODE"

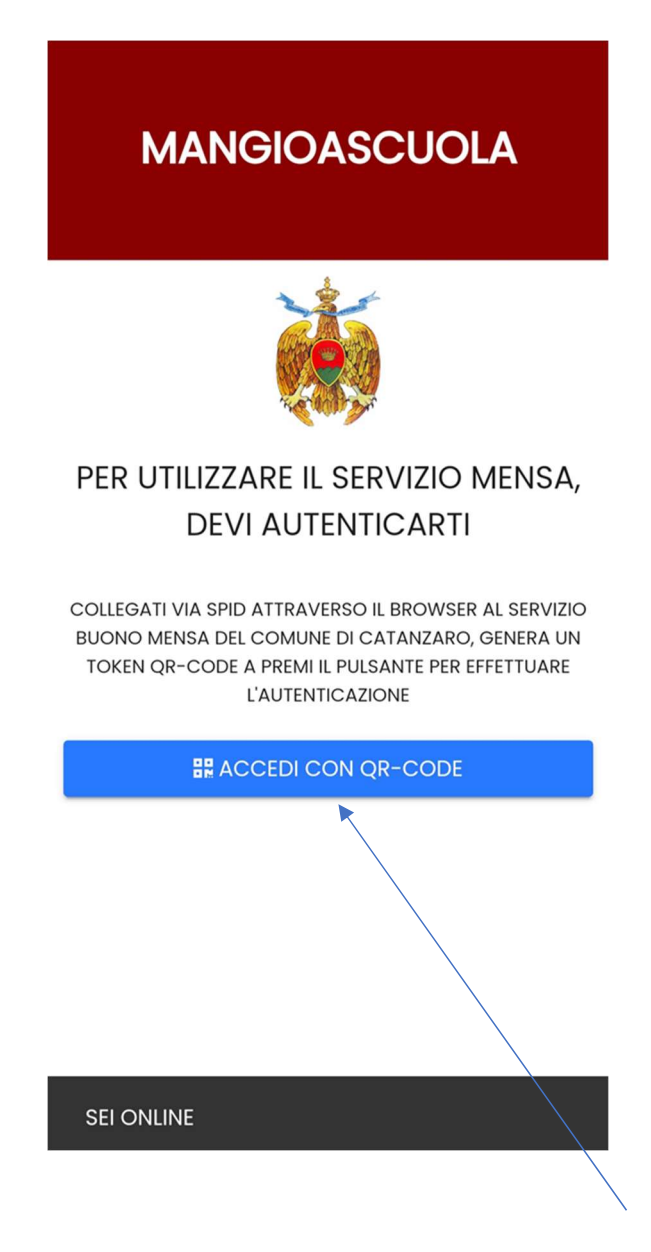

10. Con lo smartphone, tramite APP, inquadrare il QR-CODE visualizzato sull'altro dispositivo collegato al portale in cui è presente il QR-CODE e il PIN di accesso

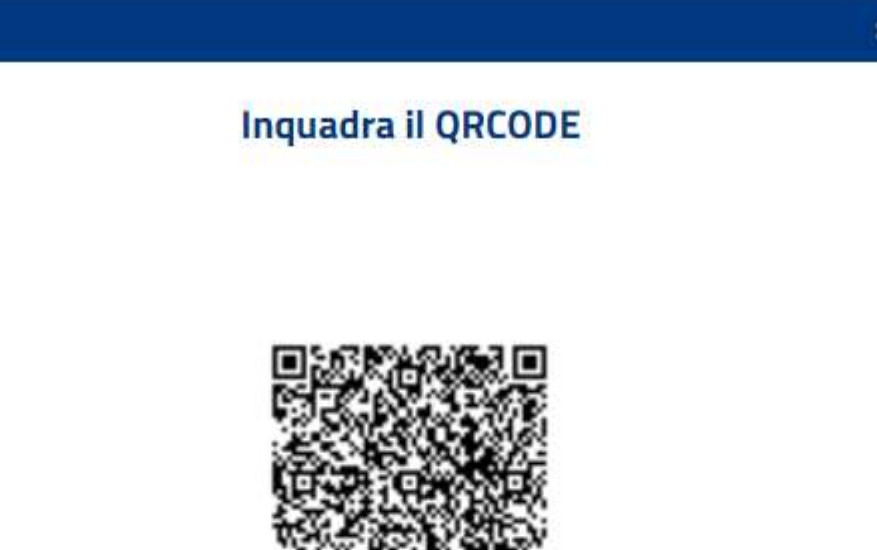

#### Poi, memorizza il PIN di seguito riportato, ti sarà richiesto ogni volta che utilizzerai l'applicazione!

MEMORIZZARE IL PIN VISUALIZZATO, CHE DOVRA' ESSERE DIGITATO PER ACCEDERE ALL'APP GIORNALMENTE.

Il PIN (codice numerico di 6 cifre) dovrà <u>essere custodito e mai dimenticato</u>, altrimenti dovrà essere rifatto il processo di rigenerazione del PIN proposto dall'APP.

11. Sull'APP digitare il PIN generato dal QR-CODE e selezionare il tasto verde

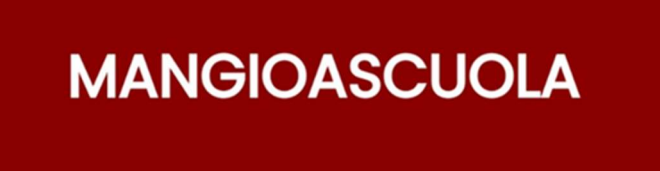

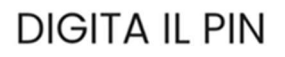

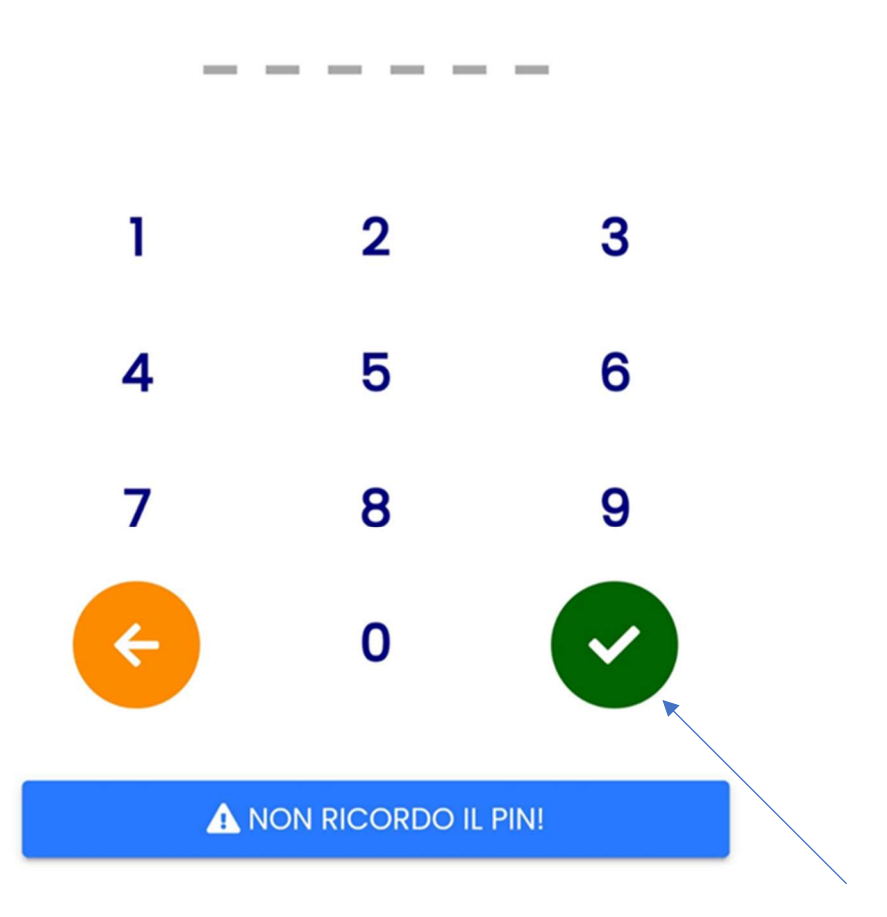

### **PRENOTAZIONE E REVOCA GIORNALIERA DEL PASTO**

A questo punto l'APP riconosce l'utente e inserisce per ogni figlio un apposito riquadro da selezionare per comunicare la presenza giornaliera

|                     | MANGIOASCUOLA                         | φ |  |  |  |
|---------------------|---------------------------------------|---|--|--|--|
|                     | BENVENUTO                             |   |  |  |  |
|                     | NOME COGNOME (genitore)               |   |  |  |  |
| COMUNE DI CATANZARO |                                       |   |  |  |  |
|                     | sessorato.pisport@comune.catanzaro.it |   |  |  |  |
|                     | LISTA STUDENTI                        |   |  |  |  |
| N                   | OME (figlio)                          |   |  |  |  |

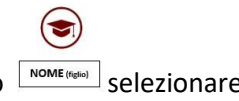

Per comunicare la presenza, dopo aver selezionato l'icona con il nome del proprio figlio selezionare la voce "MANGIA"

# æ 3 MANGIOASCUOLA STUDENTE **NOME COGNOME** (studente) GIOVEDÌ 9 SETTEMBRE 2021 OGGI NOME (studente) MANGIA A SCUOLA? MANGIA $(\cdot \cdot \cdot)$ DETTAGLIO STORICO PRESENZE

#### (NB: LA COMUNICAZIONE DEVE ESSERE FATTA GIORNALMENTE DALLE ORE 7.30 ALLE ORE 9.30)

MANGIA

il dispositivo presenta la

Una volta selezionato il pulsante seguente videata:

| ¢                            |                                                                                                    |
|------------------------------|----------------------------------------------------------------------------------------------------|
|                              | STUDENTE                                                                                                 |
|                              | NOME COGNOME (studente)                                                                                  |
|                              | GIOVEDÌ 9 SETTEMBRE 2021                                                                                 |
| FINO<br>REVC<br>PRES<br>"NOT | ALLE ORE 9.30 E' POSSIBILE<br>DCARE LA COMUNICAZIONE DELLA<br>ENZA SELEZIONANDO IL PULSANTE<br>N MANGIA" |
|                              | NON MANGIA                                                                                               |
|                              |                                                                                                    |
|                              |                                                                                                    |

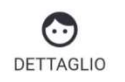

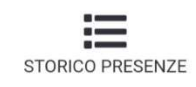

Da questa videata è possibile disdire la prenotazione selezionando il tasto entro l'ora prevista nel messaggio. NON MANGIA

**3** PRENOTAZIONE GIORNALIERA DEL PASTO IN CASO DI PIÙ FIGLI

NEL CASO DI PIU' FIGLI LA COMUNICAZIONE DI PRESENZA DEVE ESSERE FATTA SINGOLARMENTE PER OGNI FIGLIO, SELEZIONANDO NELLA HOME IL RIQUADRO CORRISPONDENTE AL NOME DEL FIGLIO

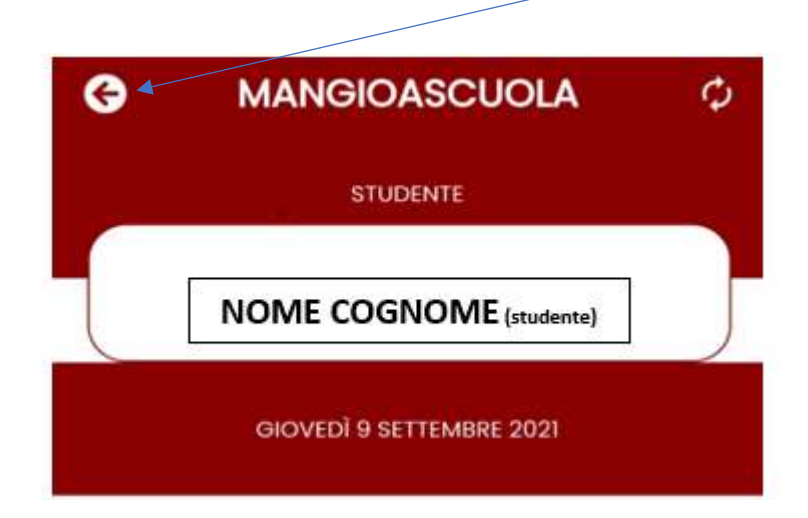

PER TORNARE ALLA HOME DEL SERVIZIO SELEZIONARE IL TASTO INDICATO

Dalla HOME nella sezione LISTA STUDENTI selezionare l'icona con il nome dell'altro figlio

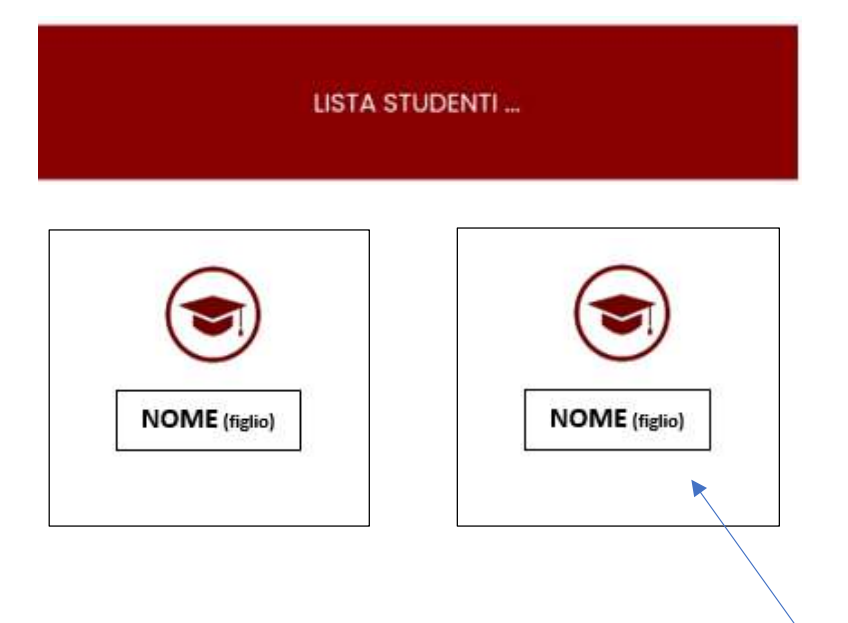

## **4 VISUALIZZAZIONE STORICO PRESENZE**

In qualsiasi momento è possibile visualizzare lo storico delle presenze comunicate selezionando la voce "STORICO PRESENZE"

| G        | MANGIOASCUOLA           | φ       |
|----------|-------------------------|---------|
|          | STUDENTE                |         |
|          | NOME COGNOME (studente) |         |
|          | STORICO PRESENZE        |         |
| Settem   | bre 🔻                   |         |
| Settem   | bre 2021                |         |
| MERCOLI  | EDÌ 1                   | ASSENTE |
| GIOVEDÌ  | 2                       | ASSENTE |
| VENERDÌ  | 3                       | ASSENTE |
| SABATO   | 4                       | ASSENTE |
| LUNEDÌ 6 |                         | ASSENTE |
| MARTEDÌ  | 7                       | ASSENTE |
|          | DETTAGLIO STORICO PRE   | SENZE   |

In caso di PIN dimenticato, selezionare la voce "NON RICORDO IL PIN" nella pagina di inserimento del PIN

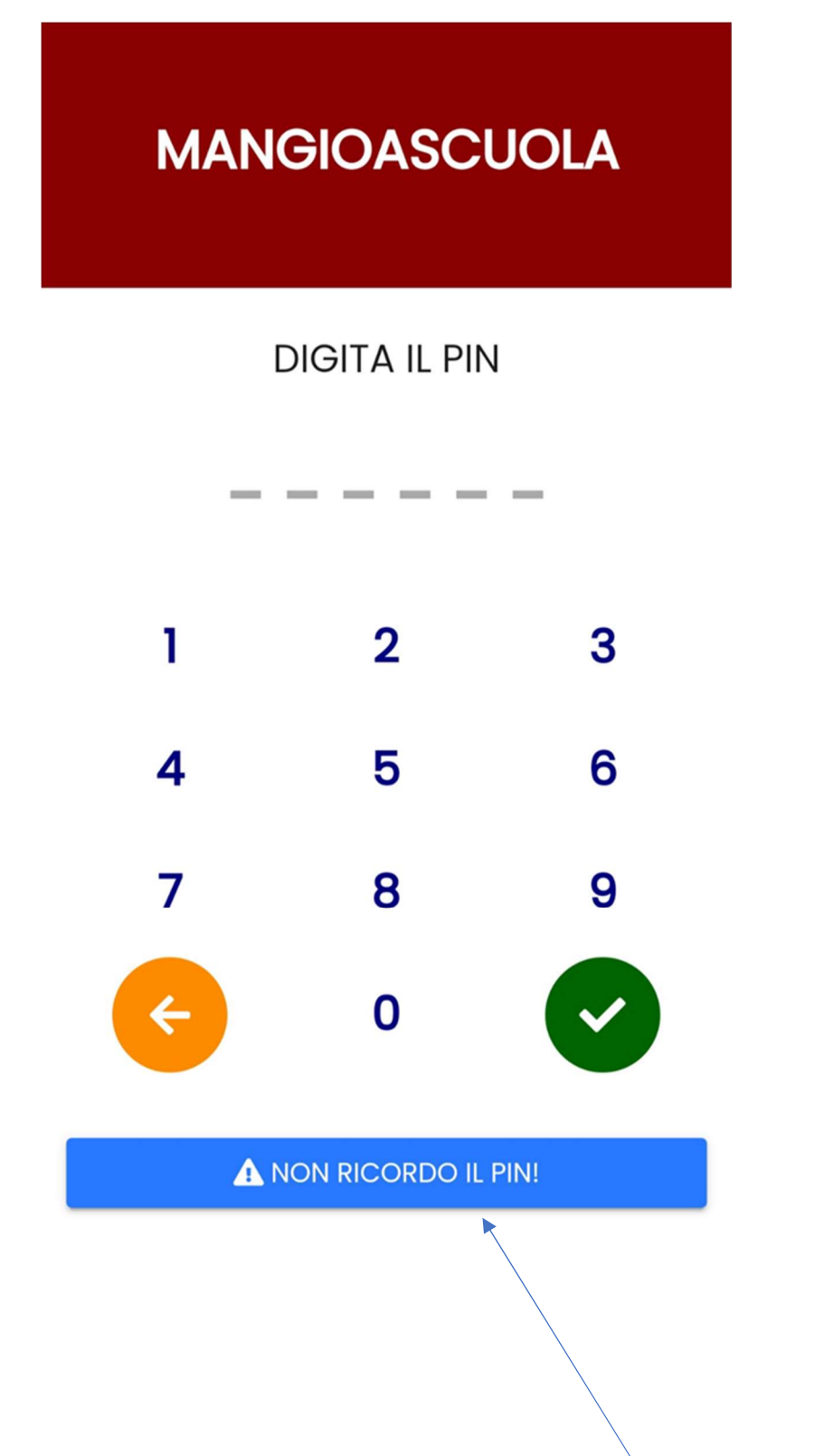

Il dispositivo presenta la seguente videata:

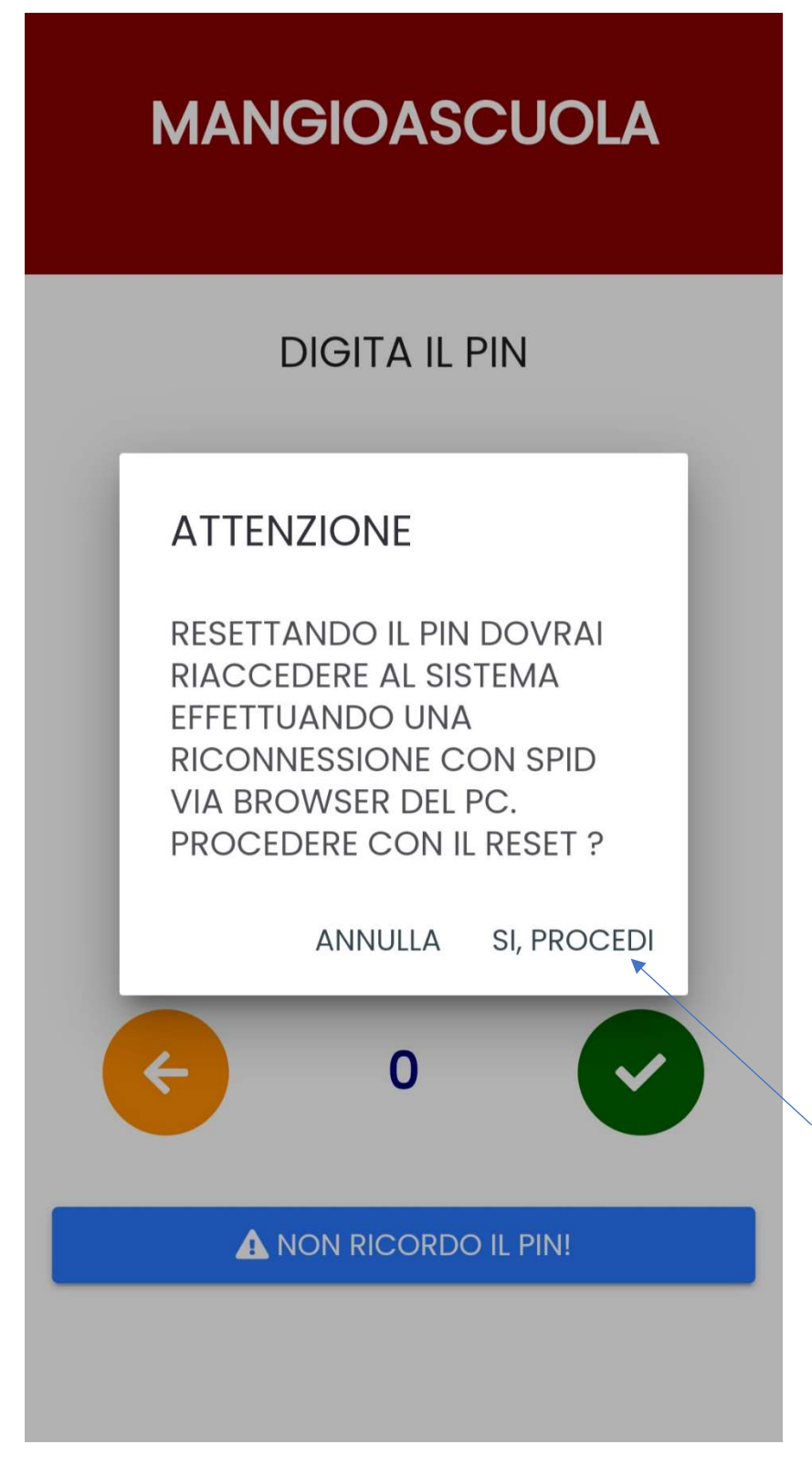

Selezionare **SI, PROCEDI** e a questo punto bisogna nuovamente scaricare il QR-CODE dal portale (il cui accesso è stato effettuato tramite altro dispositivo) e inquadrarlo tramite APP installata sullo smartphone.